# Search for Transcribed or Inscribed Deeds and Deed Data

### **Registrar General Department**

**Contact Person for additional information** Desk officer - Phone: 2013954

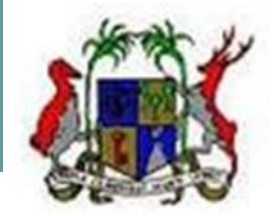

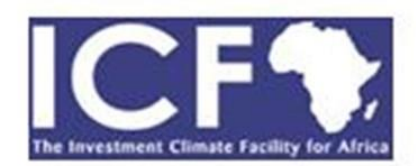

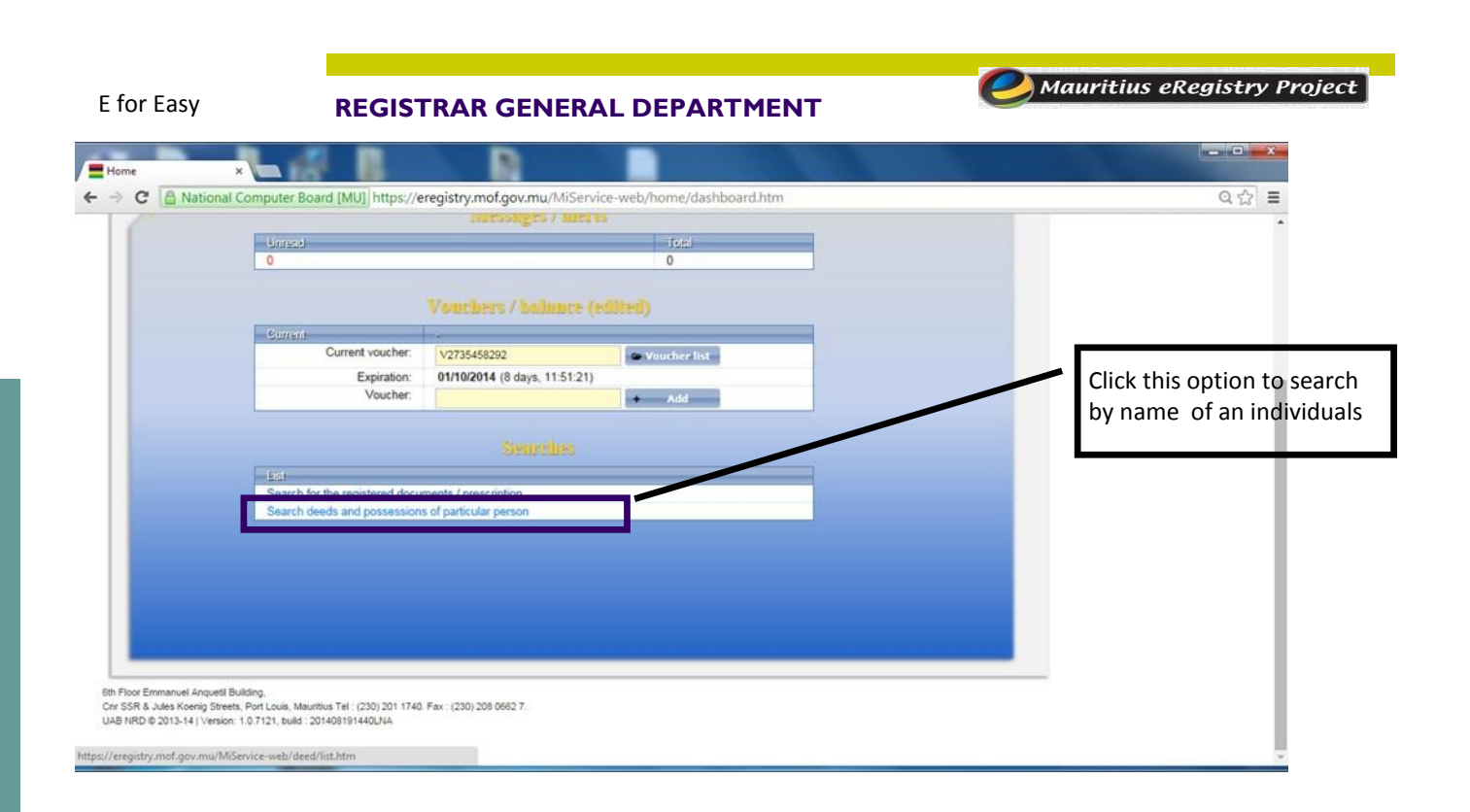

- 1. Copy and Paste Functions will work within the search boxes. (Try using, CTRL+C and CTRL+V for copying and pasting.
- 2. In most cases the deeds are OCRed, This means you will be able to (only) copy from a deed directly.
- 3. Wild card search is possible. The wild cards are as below

A. % indicates group of characters. For example to search for names starting with John enter John%B. ? Indicates a single character. For example to search for names starting with J and having 4 characters type J???

4. Search within search: If a search retrieves too many results then it is possible to reduce the results by entering additional parameters. This then will reduce the results further.

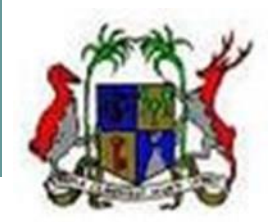

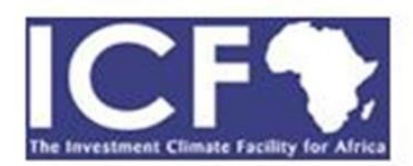

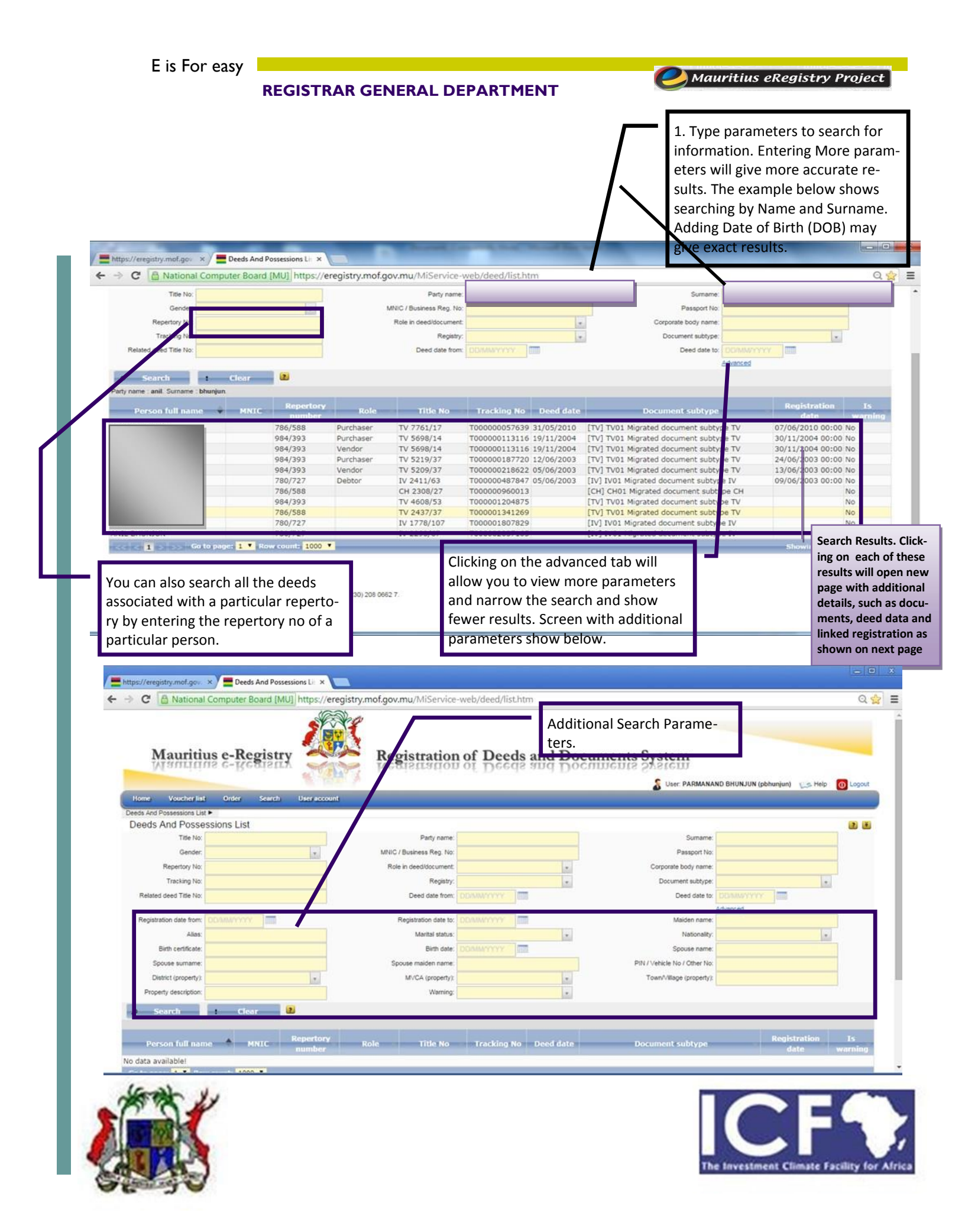

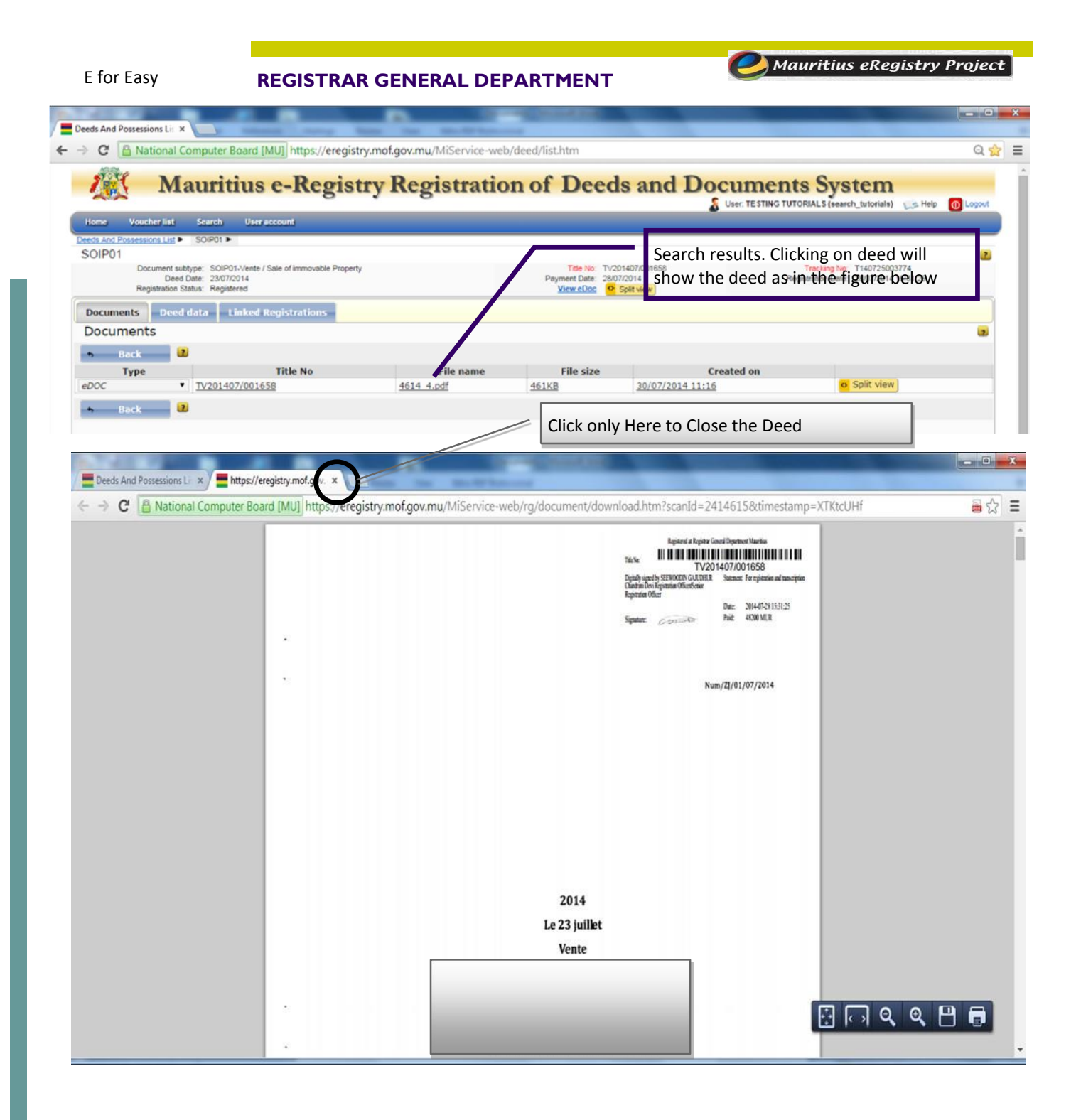

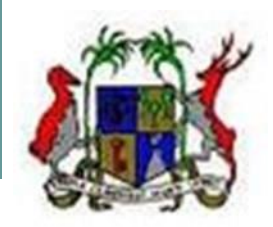

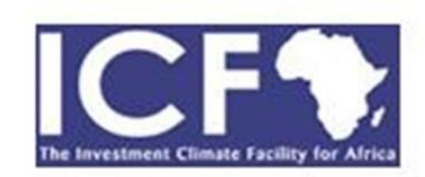

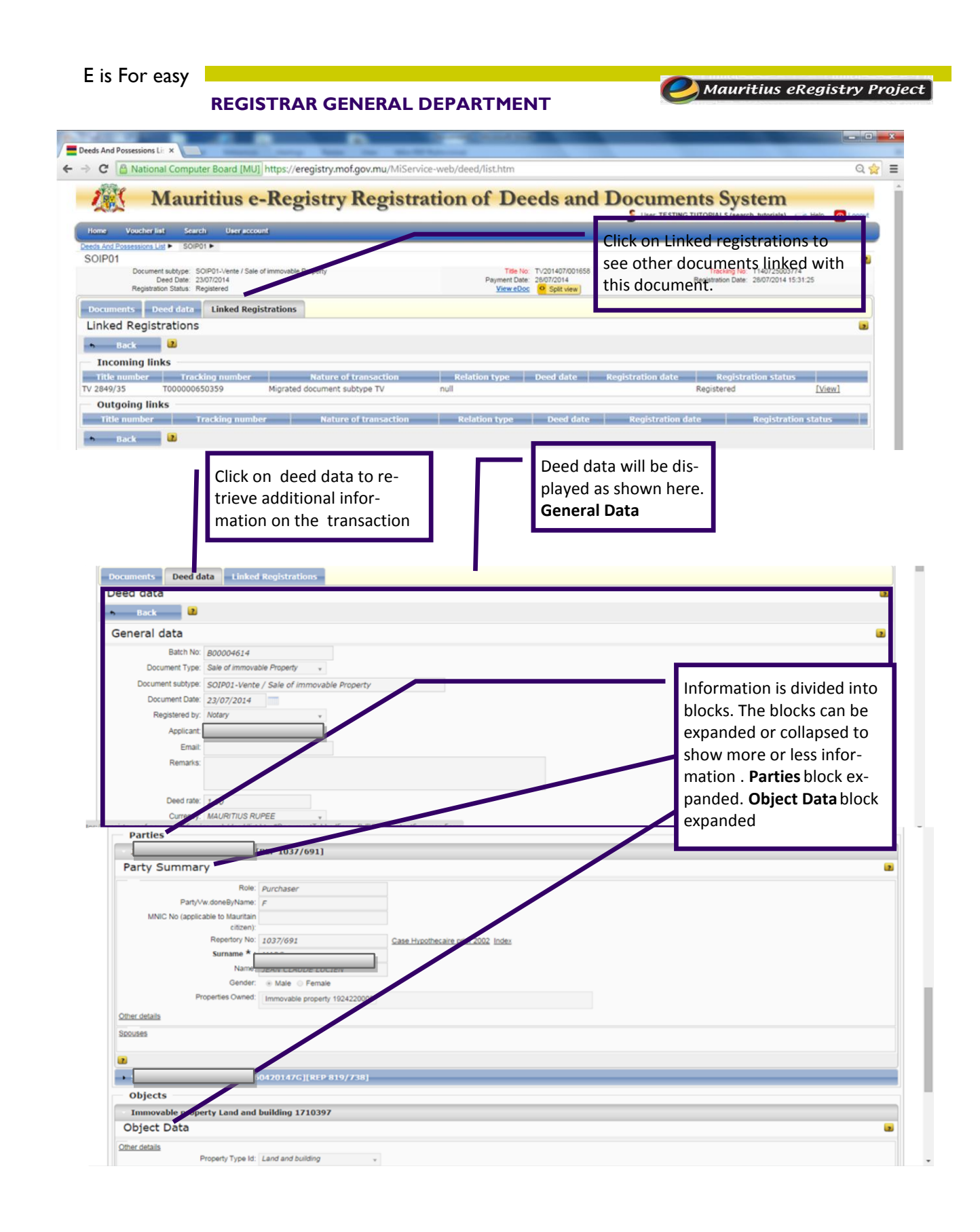

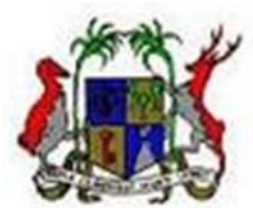

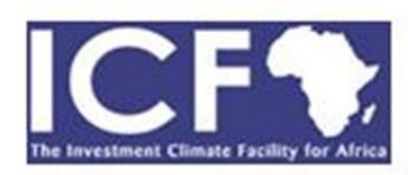

| is For easy 📕                                                                          |                        |                     |                                                                                                 |                                                      | 07                                                                                    |                                                                            |              |
|----------------------------------------------------------------------------------------|------------------------|---------------------|-------------------------------------------------------------------------------------------------|------------------------------------------------------|---------------------------------------------------------------------------------------|----------------------------------------------------------------------------|--------------|
| R                                                                                      | EGISTRA                | R GENE              | RAL DE                                                                                          | PARTMENT                                             |                                                                                       | nauritius ekegi                                                            | stry Proje   |
| Deeds And Possessions Lin X                                                            | _                      | -                   | _                                                                                               | - ACCORDING                                          | -                                                                                     |                                                                            |              |
| → C 🛱 National Computer                                                                | Board [MU] https://e   | eregistry.mof.gov.  | .mu/MiService-v                                                                                 | web/deed/list.htm                                    |                                                                                       |                                                                            | ० 😭 🗉        |
| Mauritius e-Re<br>Wanting C-Ko                                                         | gistry<br>User account | Reg                 | ristration<br>fierration                                                                        | of Deeds and D                                       | Searching by repertor<br>Results area showin<br>tions concerned wit<br>or corporate.  | ory number.<br>g all transac-<br>h individual<br>CORIALS (search_butomais) | D Logout     |
| Deeds And Possessions List                                                             |                        |                     |                                                                                                 |                                                      |                                                                                       |                                                                            | (2) (5)      |
| Title No.<br>Gender.<br>Repertory No: 745/22<br>Tracking No:<br>Related deed Title No: |                        | MNI<br>R            | Party name:<br>IC / Business Reg. No:<br>tole in deed/document:<br>Registry:<br>Deed date from: | DOMANIN' III                                         | Sumame:<br>Passport No:<br>Corporate body name:<br>Document subtype:<br>Deed date to: | DOMMYTTT III                                                               |              |
| ₽ Search : Cle                                                                         | ar 2                   |                     |                                                                                                 |                                                      |                                                                                       |                                                                            |              |
| Repertory No : 745/22.                                                                 | ANIC Repertory         | Role                | Title No.                                                                                       | Tracking No Deed date                                | Document subtype                                                                      | Registration                                                               | Is           |
|                                                                                        | 745/22<br>745/22       | Vendor<br>Vendor    | TV 6373/35<br>TV 5124/3                                                                         | T000000060584 16/10/2006<br>T000000099155 24/02/2003 | [TV] TV01 Migrated document subty<br>[TV] TV01 Migrated document subty                | date<br>be TV 15/11/2006 00:00<br>be TV 11/03/2003 00:00                   | No<br>No     |
| Y                                                                                      | 745/22<br>745/22       | Vendor<br>Vendor    | TV 6860/23<br>TV 5377/8                                                                         | T000000176107 21/12/2007<br>T000000183380 08/12/2003 | [TV] TV01 Migrated document subty<br>[TV] TV01 Migrated document subty                | De TV 28/12/2007 00:00<br>De TV 18/12/2003 00:00                           | 0 No<br>0 No |
| Y                                                                                      | 745/22<br>745/22       | Vendor<br>Purchaser | TV 6373/34<br>TV 6507/4                                                                         | T000000202183 16/10/2006<br>T000000215630 26/02/2007 | [TV] TV01 Migrated document subty<br>[TV] TV01 Migrated document subty                | De TV 15/11/2006 00:00<br>De TV 06/03/2007 00:00                           | 0 No<br>0 No |
| Y                                                                                      | 745/22<br>745/22       | Vendor<br>Vendor    | TV 5040/59<br>TV 5040/60                                                                        | T000000218387 11/10/2002<br>T000000231834 11/10/2002 | [TV] TV01 Migrated document subty<br>[TV] TV01 Migrated document subty                | De TV 25/10/2002 00:00<br>De TV 25/10/2002 00:00                           | 0 No<br>0 No |
| Y                                                                                      | 745/22                 | Debtor              | CH 4090/40                                                                                      | T000000336509 06/10/2006                             | [CH] CH01 Migrated document subty                                                     | pe CH 26/10/2006 00:00                                                     | ) Yes        |

All other functions like viewing eDoc, viewing linked registrations are again available. Additional information can be expanded or collapsed as necessary. Screen shows only party summary expanded. All others collapsed

| 2                                |                         |                                   |  |
|----------------------------------|-------------------------|-----------------------------------|--|
| Parties                          |                         |                                   |  |
|                                  | P 811/73]               |                                   |  |
| Party Summary                    |                         |                                   |  |
| Role:                            | Purchaser               |                                   |  |
| PartyVw.doneByName:              | М                       |                                   |  |
| MNIC No (applicable to Mauritain |                         |                                   |  |
| citizen):                        | 011/70                  | Annu II an Ibraha annu 2000 Inden |  |
| Reperiory No.                    | 811/73                  | Case Hypothecare prior 2002 Index |  |
| Nama:                            |                         |                                   |  |
| Gender:                          | · Male C Female         |                                   |  |
| Properties Owned:                | Immovable property 1023 | 74                                |  |
| Other details                    |                         |                                   |  |
|                                  |                         |                                   |  |
| Spouses                          |                         |                                   |  |
| 2                                |                         |                                   |  |
|                                  |                         |                                   |  |
|                                  |                         |                                   |  |
| •                                |                         |                                   |  |
| •                                |                         |                                   |  |
|                                  |                         |                                   |  |

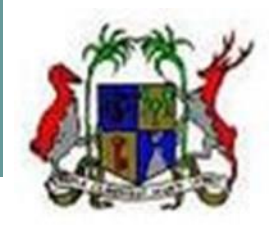

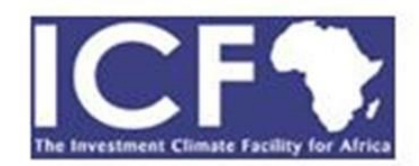

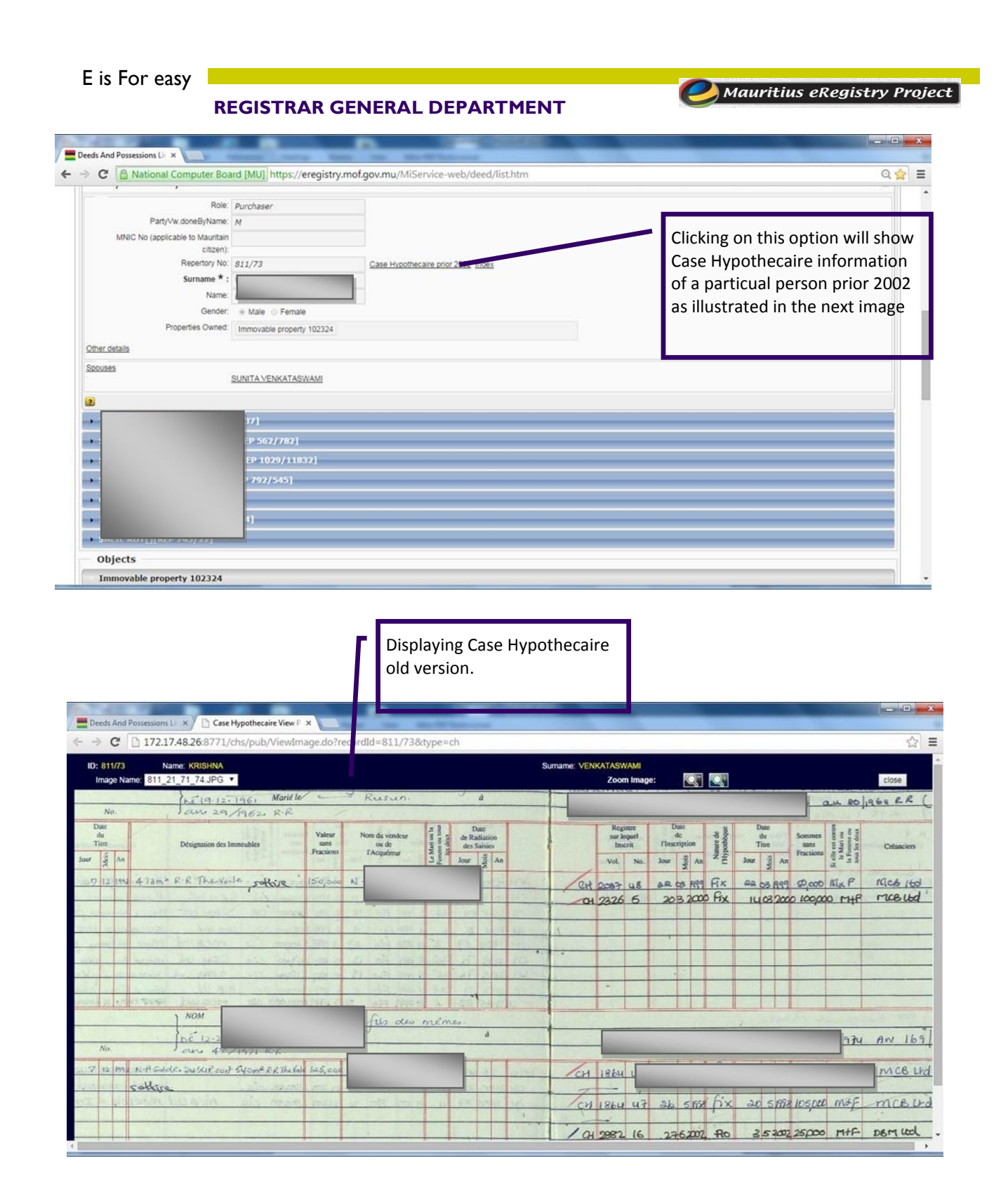

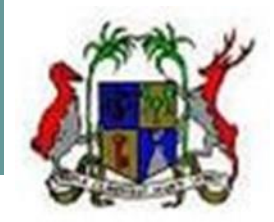

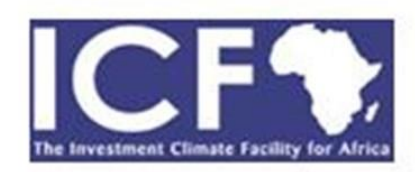

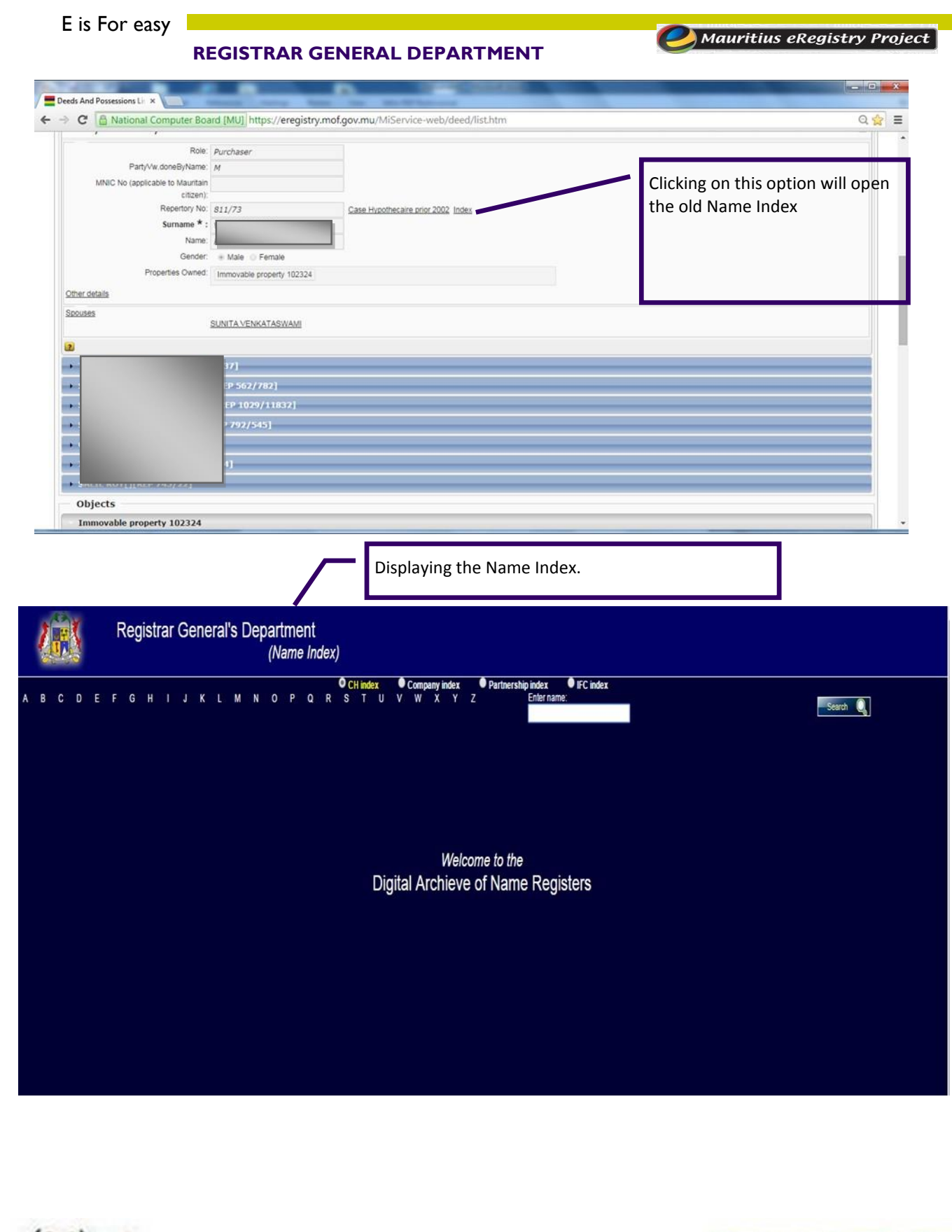

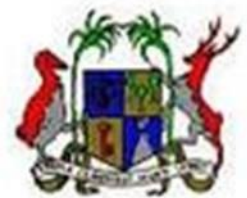

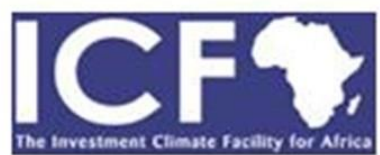

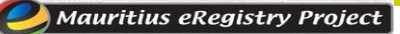

# Searching for Marginal Entries and Erasures

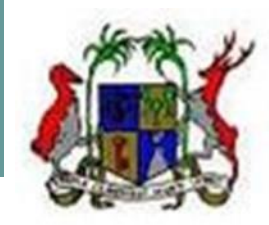

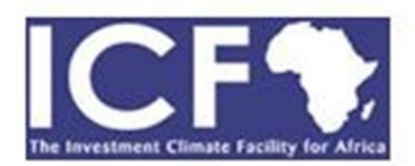

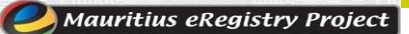

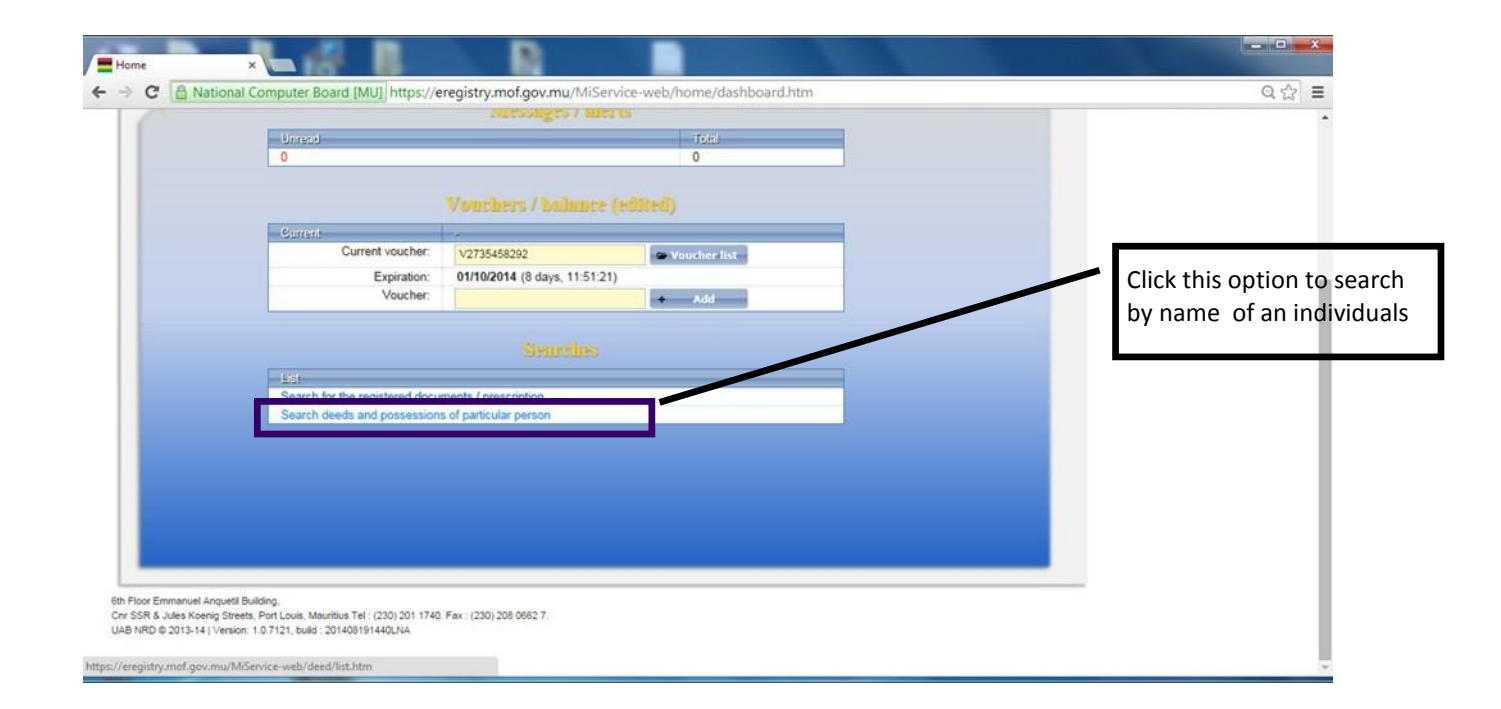

- 1. Copy and Paste Functions will work within the search boxes. (Try using, CTRL+C and CTRL+V for copying and pasting.
- 2. In most cases the deeds are OCRed, This means you will be able to (only) copy from a deed directly.
- 3. Wild card search is possible. The wild cards are as below

A. % indicates group of characters. For example to search for names starting with John enter John% B. ? Indicates a single character. For example to search for names starting with J and having 4 characters type J???

4. Search within search: If a search retrieves too many results then it is possible to reduce the results by entering additional parameters. This then will reduce the results further.

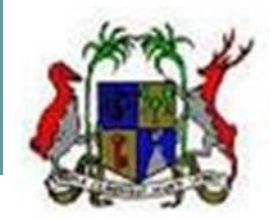

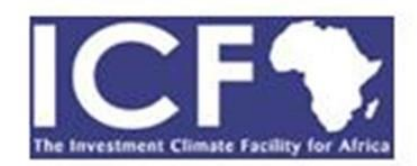

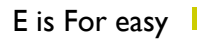

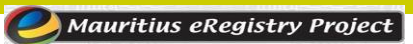

| C Antional Computer Board [MU] https://ereg                                                                                                    | istry.mof.gov.mu/MiService-web/deed/list.htm                                                    |                                                                                                    | Q             |
|----------------------------------------------------------------------------------------------------|-------------------------------------------------------------------------------------------------|----------------------------------------------------------------------------------------------------|---------------|
| Mauritius e-Registry<br>Warriting e-Registry                                                                                                    | Registration of Deeds and Docume<br>Enter Title Number and Click<br>Search. Results as shown in | SUIS System                                                                                                   | > 🚺 Logout    |
| eds And Possessions List ►<br>eeds And Possessions List<br>Title No. CH 4950/57<br>Gender: ▼<br>Repeticy No.<br>Tracking No.<br>Related deed Title No. | MAIC / But Miles Ro<br>Role in deed/document<br>Role in deed/document<br>Deed date from         | Sumarre<br>Pasaport No<br>Corporate body name<br>Document subtype<br>Deed date to<br>Deed date to<br>Advanced |               |
| Search     t     Clear     2       Person full name     MNIC     Repertory number       data available!     number     1000 •                          | Role Title No Tracking No Deed date                                                             | Document subtype Registration date                                                                            | Is<br>warning |

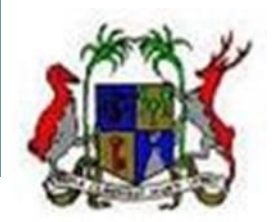

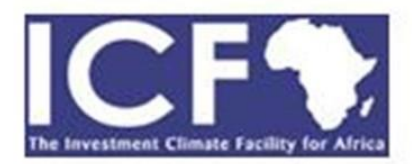

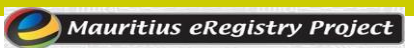

| me Voucher list                                                                                            | Order Search                                                           | User account        |              |                                                                                       |                                       |                                           | å                  | User: PARMANAND BHUN                                                                               | IUN (pbhunjun) 🥁 He                               | Rp 🚺 Logovit           |   |
|----------------------------------------------------------------------------------------------------|------------------------------------------------------------------------|---------------------|--------------|---------------------------------------------------------------------------------------|---------------------------------------|-------------------------------------------|--------------------|----------------------------------------------------------------------------------------------------|---------------------------------------------------|------------------------|---|
| eds And Possession<br>Title No. CH 4<br>Gender:<br>Repertory No.<br>Tracking No.<br>Related deed Title No. | ns List<br>950/57                                                      |                     | MNIC<br>Rok  | Party name:<br>Business Reg. No:<br>in deed/document:<br>Registry:<br>Deed date from: |                                       | U<br>U                                    | Corpo<br>Do        | Sumame:<br>Passport No:<br>rate body name<br>cument subtype<br>Deed date to:<br>DONMAY<br>Advanced | ···· ]==                                          |                        | l |
| Search 1                                                                                                   | Clear                                                                  | J                   |              |                                                                                       |                                       |                                           |                    |                                                                                                    |                                                   |                        | L |
| Person full name                                                                                           | MNIC                                                                   | Repertory<br>number | Role         | Title No                                                                              | Tracking No                           | Deed date                                 | Docu               | nent subtype                                                                                       | Registration<br>date                              | Is<br>warning          |   |
|                                                                                                    | V1605664103297                                                         | 864/457             | Debtor       | CH 4950/57                                                                            | T000000387311                         | 14/07/1999                                | [CH] CH01 Migrated | document subtype CH                                                                                | 10/06/2009<br>00:00                               | Yes                    |   |
|                                                                                                    |                                                                        |                     | Creditor     | CH 4950/57                                                                            | T00000387311                          | 14/07/1999                                | [CH] CH01 Migrated | document subtype CH                                                                                | 10/06/2009                                        | Yes                    |   |
|                                                                                                    |                                                                        |                     |              |                                                                                       | related                               | informa                                   | ition. As she      | own on                                                                                             |                                                   |                        |   |
|                                                                                                    |                                                                        | _                   |              |                                                                                       | пехт раз                              | 50.                                       | -                  | _                                                                                                  |                                                   |                        | • |
| tps://eregistry.mof.gov                                                                                    | × Deeds And I                                                          | ossessions Lin ×    |              |                                                                                       | · · · · · · · · · · · · · · · · · · · | Prochastic                                |                    |                                                                                                    |                                                   |                        | - |
| M M                                                                                                    | auritius                                                               | s e-Re              | gistry       | Regist                                                                                | ration o                              | f Dee                                     | ds and I           |                                                                                                    | Its System                                        | m<br>njun) 😒 Help      |   |
| Home Voucher list                                                                                          | Order Sean                                                             | th User acco        | unt          |                                                                                       |                                       |                                           | al antria a        |                                                                                                    |                                                   |                        |   |
| CH01<br>Documen                                                                                            | t subtype: CH01-Migra<br>eed Date: 14/07/1999<br>on Status: Registered | ited document such  | rpe CH       | and eras                                                                              | ures.                                 | Title No: C<br>Payment Date:<br>View eDoc | H 4950/57          | Re                                                                                                 | Tracking No. T000000<br>gistration Date: 10/06/20 | 0387311<br>09 00:00:00 |   |
| Registrati                                                                                                 | d data 📕 Linked                                                        | Registrations       |              |                                                                                       |                                       |                                           |                    |                                                                                                    |                                                   |                        |   |
| Documents                                                                                                  |                                                                        |                     |              |                                                                                       |                                       |                                           |                    |                                                                                                    |                                                   |                        |   |
| Documents Dee<br>Documents Dee<br>Documents                                                                | 2                                                                      |                     |              |                                                                                       |                                       | File si                                   | ze                 | Created on                                                                                         |                                                   |                        |   |
| Documents Dee<br>Documents Dee<br>Documents<br>Bock Type                                                   | 2<br>Title                                                             | No                  | CH004950 005 | File name<br>7.pdf                                                                    |                                       | 689KB                                     | 18/05/201          | 4 08:17                                                                                            | o Split                                           | t view                 |   |

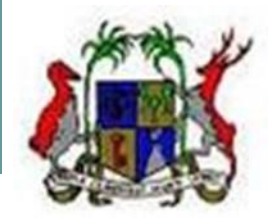

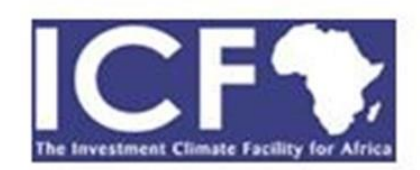

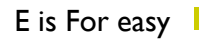

Aquritius eRegistry Project 🏉

| CH01<br>Document subtype: CH01-Migrated document subtype CH<br>Deed Date: 14/07/1999<br>Recitization Status, Recistered                                                                         | Title No. CH 4950/57<br>Payment Date                                                                                                  | Tracking No: T000000387311<br>Registration Date: 10/06/2009 00:00:00             | 2                                       |
|----------------------------------------------------------------------------------------------------|----------------------------------------------------------------------------------------------------|----------------------------------------------------------------------------------|-----------------------------------------|
| Documents Deed data Linked Registrations<br>Linked Registrations<br>Back 2                                                                                                    | Historical Marginal Entry<br>means, entries done prior<br>MeBP which is 19th May 2014                                                 |                                                                                  | Clicking here<br>shows the PDI          |
| Incoming links Title number Tracking number Nature of tr H 6156/11 T000000522051 Migrated document subt Outgoing links Title number Tracking number Nature of Historical marginal entry/erasure | ansaction Kelation type Deed date Registra<br>ype CH Marginal entry 08/03/2013 15/03/2013<br>I transaction Relation type Deed date Re | tion date Registration status<br>Registered ]<br>gistration date Registratio sta | entry. As<br>shown in the<br>next image |
| H 4950/57<br>Back 2                                                                                                    | Dot<br>16/05/2013                                                                                                    | e 2                                                                              |                                         |

recorded

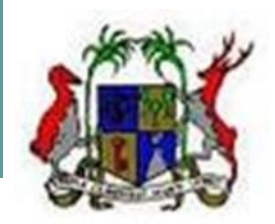

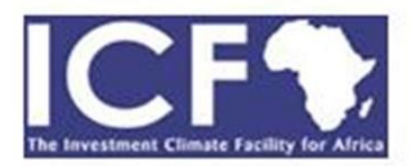

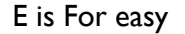

🥏 Mauritius eRegistry Project

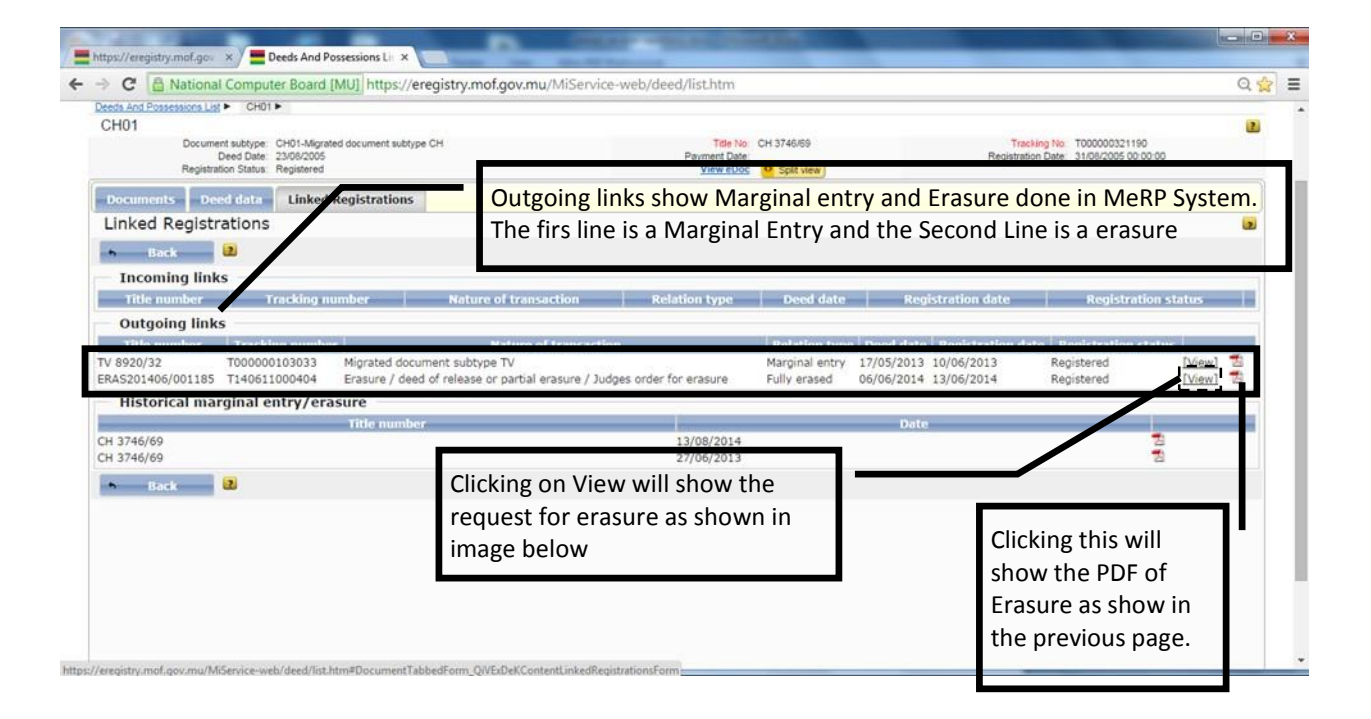

Screen Showing Image of Request for erasure

| https://eregistry.maf.gov X                                            | nd Possessions L x                                                                                                   | AREA COMPANY                                                                                                    | - 0 <b>-</b> X |
|------------------------------------------------------------------------|----------------------------------------------------------------------------------------------------|----------------------------------------------------------------------------------------------------|----------------|
| Entrps://eregistry.mof.go: ×` Entrops.<br>← → C Antional Computer Boar | ed Possessions L · ×  type://recgistry.mof.gov.mu/MiService-web/ md [MU] https://eregistry.mof.gov.mu/MiService-web/ | rg/document/download.htm?scanid=23764688trimestamp=qEvUCxzA<br>Documentation and Securities Centre<br>3rd floor, Barckays House<br>64-640, Operatly<br>Ebene, Mauritius<br>Tet: +230 404 1000<br>-230 404 1045 |                |
|                                                                        | 6 June 2014<br>The Conservator of Mortgages<br>Port Louis<br>Dear Madam                                              | Fax: +230 466 1743                                                                                                    |                |
|                                                                        | Exced and Floating Charge by a                                                                                       | n Individual for MLR 225.000/-<br>- the above-mentioned charge created in facou of<br>registration No. C10068913), <i>Guly</i> registered and<br>so 69, as we no longer have any interest. Herein.             | ۹ 🖱 👼          |

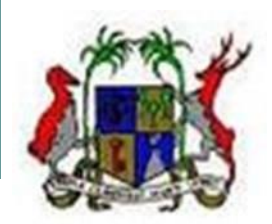

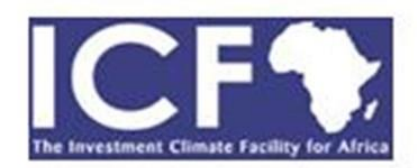

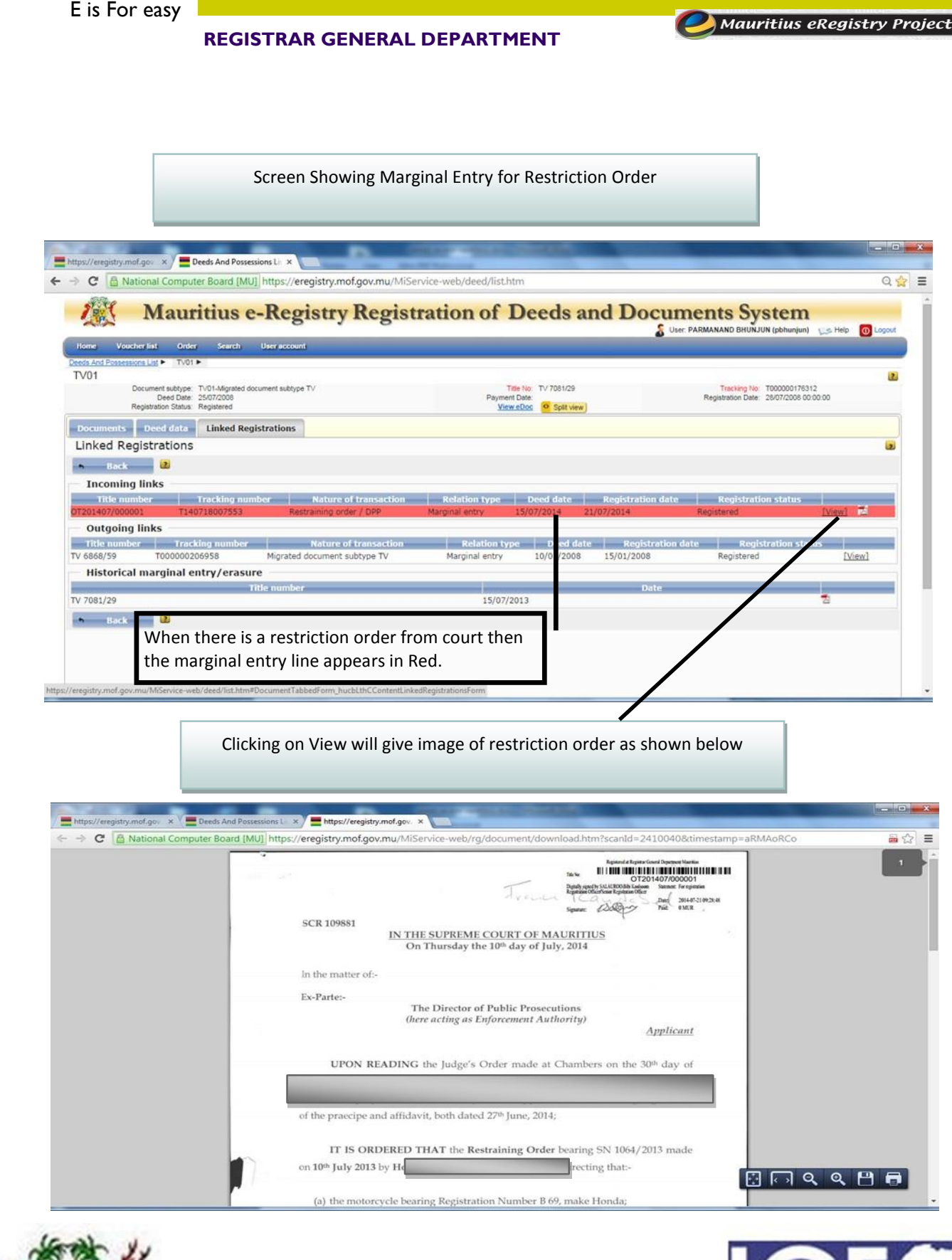

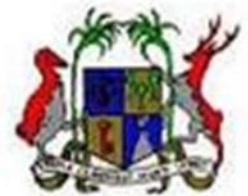

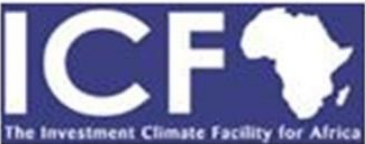

For Transcribed and Inscribed Documents; the same steps apply for search as described in the previous pages.

The scanned NAME INDEX and Scanned Case Hypothecaire prior 15th July 2002 is available for reference.

For any search conducted, the deeds must be referred. Searches made without referring to deeds can be non conclusive.

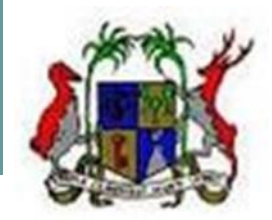

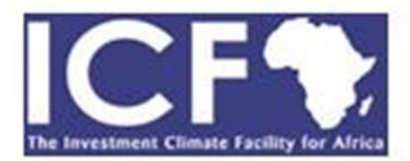

## **General Information and disclaimers**

1. The same steps apply for search of transcribed and inscribed documents.

2. The scanned name index and the scanned Case Hypothécaire prior to 15th July 2012 are available for reference purposes only.

3. Searches carried out on the e-Registry without reference to the deeds may not be conclusive

4. The Conservator of Mortgages shall not accept any liability for any loss or damage as a result of incomplete or inaccurate search made on the e-Registry.

5. The information contained in this Search Tutorial is a guide or information source only without warrantee of any kind, whether express or implied

6. The Conservator of Mortgages does not accept any liability whatsoever, including liability for negligence, for any loss arising out of or in connection with the use of or reliance upon the information at any time.

### **Registrar General Department**

**Contact Person for additional information** Desk officer - Phone: 2013954

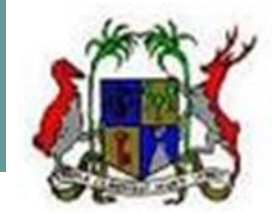

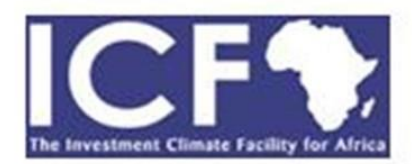